## 開始使用 NTU COOL 教學平臺

- 學生於 <u>Pre-U課程報名系統</u>完成課程報名後,兩個工作天內被會加入 NTU COOL 的課程中。您將會收到來自 NTU COOL 的課程邀請信(如下圖)。
- 請至您當初報名課程時填寫的電子信箱中收取課程邀請信。
- 打開課程邀請信,您會看到信中有一個【開始使用】的按鈕。

| 課程邀請 \votemers                                                              |                                                                                                    |
|-----------------------------------------------------------------------------|----------------------------------------------------------------------------------------------------|
| NTU COOL <ntu-cool@cool.ntu.edu.tw><br/>እ 寄給 我 ▼</ntu-cool@cool.ntu.edu.tw> |                                                                                                    |
|                                                                             | 您已受邀請参加在 测试課程 的班级,此班级稱為 教學科技組讀書會_测试用,課程角<br>色:學生                                                       |
|                                                                             | 名稱: <u>ntudic.studiontesting@gmail.com</u><br>電子郵件: <u>ntudic.studiontesting@gmail.com</u><br>使用者名稱: 無 |
|                                                                             | 您需要在 NTU COOL 上註冊才可以參加課程。                                                                              |
|                                                                             | 開始使用                                                                                                   |
|                                                                             | 請注意:此鄰件是系統自動傳送,請勿直接回覆!                                                                                 |

• 按下【開始使用】,您將會被自動導到帳號建置的畫面:

若您為第一次使用 NTU COOL 平臺, 請點選【建立新帳號】

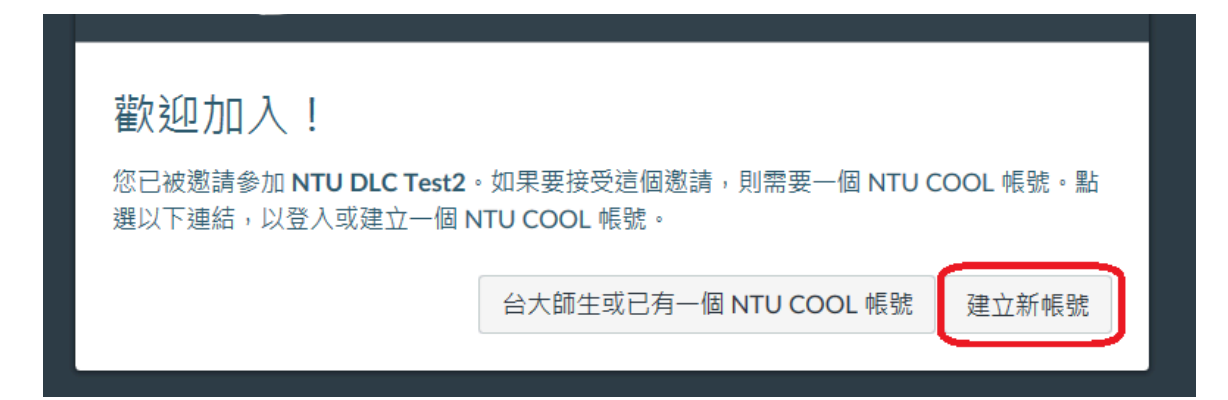

您的電子信箱即是登入帳號,您可自行輸入密碼,按下【註冊】後即可啟用您的帳
號。之後即可用這組帳號密碼,從首頁的「校外其他人士登」登入。

| 歡迎加入!                               |       |  |
|-------------------------------------|-------|--|
| 如需完成報名參加課程 NTU DLC Test2,我們需要更多的資訊。 |       |  |
| <sup>登入:</sup> ntucool@ntu.eo       | du.tw |  |
| 密碼:                                 |       |  |
| 時區: 台北 (+08:00)                     |       |  |
|                                     |       |  |

• 登入 NTU COOL 後, 您即可在【資訊總覽】看到您所選修的課程。

|                  | 資訊總覽                 |                                                                                              |
|------------------|----------------------|----------------------------------------------------------------------------------------------|
| ●                | 已發佈課程(11)            |                                                                                              |
| (う)<br>資訊總覽      | :                    | :                                                                                            |
| 日本               |                      |                                                                                              |
| <b>公</b> &<br>小組 | 111-3 暑期線上預備課程 - 微積分 | 服務學習甲校內服務 Service Learn                                                                      |
| ☐<br>行事曆         | 語音辨識訓練課程             | 服務學習甲校內服務 (STUACT<br>111-2<br>111-2<br>111-2<br>10<br>10<br>10<br>10<br>10<br>10<br>10<br>10 |
| 山山               | ₩ EQ EN L            | F1 E3 En □                                                                                   |
| ? 常見問題           |                      |                                                                                              |

• 進入課程後,如果有遇到任何使用問題,請參考:

操作手冊 - <u>NTU COOL 操作手冊\_學生版\_v2.0</u>

• 亦可連絡使用者支援團隊:<u>ntucool@ntu.edu.tw</u> / (02) 33663367#536